# 接続ガイド

WIRELESS ACCESS POINT

AP-80M

[IEEE802.11n]規格準拠

## このたびは、本製品をお買い上げいただきまして、まこと にありがとうございます。

本製品は、[IEEE802.11n]規格、[IEEE802.11a(W52/ W53/W56)]規格、[IEEE802.11b/g]規格に準拠したワ イヤレスアクセスポイントです。

本書では、接続や設定の準備について説明しています。 本書をお読みいただく前に、別紙の「ご注意と保守につい て」をよくお読みいただき、本製品を正しくご使用ください。

(無線| AN端末)

本製品は、MDI(ストレート)/MDI-X(クロス)の自動判別機能に対応しています

ので、ストレート結線されたLANケーブルで本製品とパソコンを直接接続でき

出荷時、本製品は、「IEEE802.11n/b/g]規格の無線LAN端末と通信します。

お持ちでない場合は、Adobe®ホームページからソフトウェアをダウ

取扱説明書(PDFファイル)をご覧いただくには

ご覧いただくには、Adobe® Reader®が必要です。

🗌 LANケーブル 🗌 アース線 HUB

100BASE-TX

以上対応の製品

## 1. 必要なものを確認する

## 付属品について

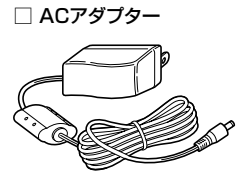

□ MB-102取扱説明書 ☐ MB-102★ 壁面取付プレートー式

🗌 クッションシート

#### □ 保証書 □ 接続ガイド(本書) □ ご注意と保守について 🗌 電波干渉注意シール

★本製品に付属のMB-102をご使用になる(クッションシートを使用しな い)場合は、MB-102取扱説明書をご覧ください。

□ アンテナ

## 接続ガイド(本書)について

本製品の基本的な使いかたを説明しています。 別売品や各機能の詳細な設定については、弊社ホームページに掲載の 取扱説明書(PDFファイル)をご覧ください。

## アイコム株式会社 取扱説明書 ダウンロード

http://www.icom.co.jp/support/download/manual/

## 2. 各部の名称/出荷時の設定

## 上面部(ランプの状態と動作)

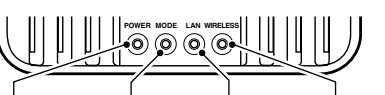

[POWER] [MODE] [LAN] [WIRELESS]

|           | POWER                   | MODE             | LAN       | WIRELESS    |  |
|-----------|-------------------------|------------------|-----------|-------------|--|
| 古石        | 電源ON時                   | WPS設定完了時         | 有線接続時**3. | 無線通信確立時**4. |  |
| 川川        | ファームウェアの更新中は、橙色ですべて同時点灯 |                  |           |             |  |
|           | (MODE)                  | 〈WPS〉ボタン         | データ       | DFS機能動作時    |  |
| JE SER    | ボタン操作時                  | 操作時(本書参照)        | 送受信中*3.   | (本書参照)      |  |
| <b>呆滅</b> | (設定初期化:                 | WPS設定中(緑)        |           |             |  |
|           | 別紙参照*1)                 | WPS失敗 <b>(赤)</b> |           |             |  |
| 消灯        | 電源OFF時                  | WPS完了5分後         | 未接続       | 通信未確立時*2.   |  |
|           |                         |                  |           |             |  |

※1. 設定初期化の操作は、「ご注意と保守について」(別紙)をご覧ください。

※2. 本製品と通信中の無線LAN端末が存在しないとき、または無線通信し ない状態がつづいたとき。 なお、消灯までの時間は、通信状態によって異なります。

※3.1000BASE-T接続時は橙色、10BASE-T/100BASE-TX接続時は

- 緑色になります。
- ※4. 2.4GHz帯接続時は緑色、5GHz帯接続時は橙色になります。

## ⚠警告

本製品に取り付けたアンテナを持って振り回さないでください。 本人や他人に当たるなど、けがや故障、破損の原因になります。

## 【ご注意】

技術基準適合証明を取得していますので、弊社指定以外のアンテナは 使用できません。

## 後面部/底面部(接続各部と各ボタンの名称)

右線IAN端末)

ご用意していただくもの

【有線LAN端末の接続について】

【無線LAN端末の接続について】

ンロードしてください。

□ 設定用パソコン

ます。

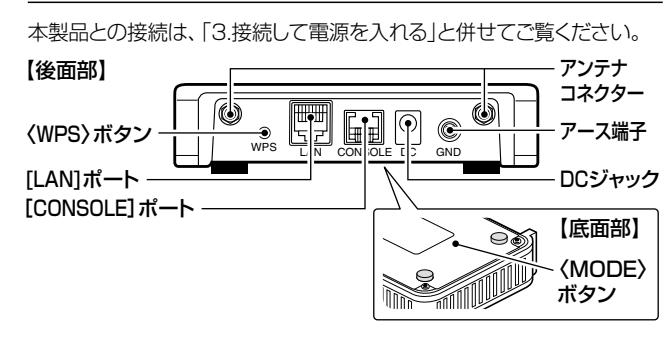

## 出荷時のおもな設定値

|          | IPアドレス        | 192.168.0.1       |
|----------|---------------|-------------------|
| ネットワーク設定 | サブネットマスク      | 255.255.255.0     |
|          | DHCPサーバー機能を使用 | しない               |
|          | SSID          | WAVEMASTER-0      |
| 無線LAN設定★ | チャンネル         | 001CH(2412MHz)    |
| (athO)   | 暗号化設定         | なし                |
|          | WPSを使用        | しない               |
| 竺田本いウ    | 管理者ID         | admin(変更不可)       |
| 官理自設足    | 管理者パスワード      | wavemaster(半角小文字) |

★[IEEE802.11n]規格は、「athO」~「ath2」の仮想APを使用し、暗号化 方式を「なし」または「AES」に設定している場合に有効です。

「ath3」を使用したときは、[IEEE802.11a]規格、または[IEEE802.11 b/g]規格の通信になります。

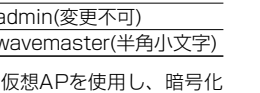

## 3. 接続して電源を入れる

## 次の手順(●~⑥)で、各機器を本製品に接続します。

※出荷時の状態で接続するときは、本製品に接続するHUBと既存のネットワークを切りはなしてください。 ※100BASE-TXより低速なHUBは、意図しない動作で通信に障害を与えるなど、通信速度低下の原因になりますので、接続しないでください。 ※HUBをお持ちでない場合でも、LANケーブルで本製品とパソコンを直接接続できます。

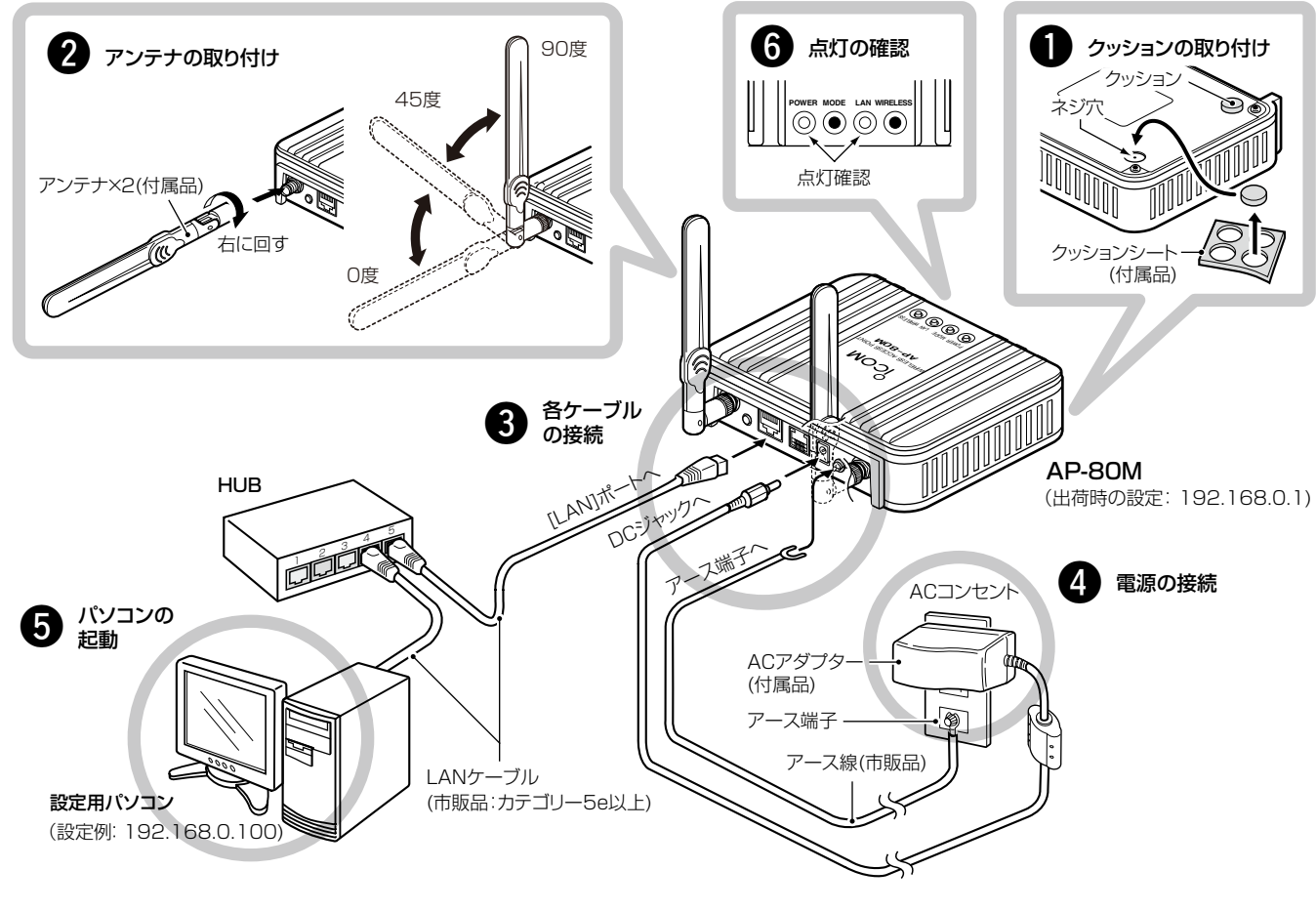

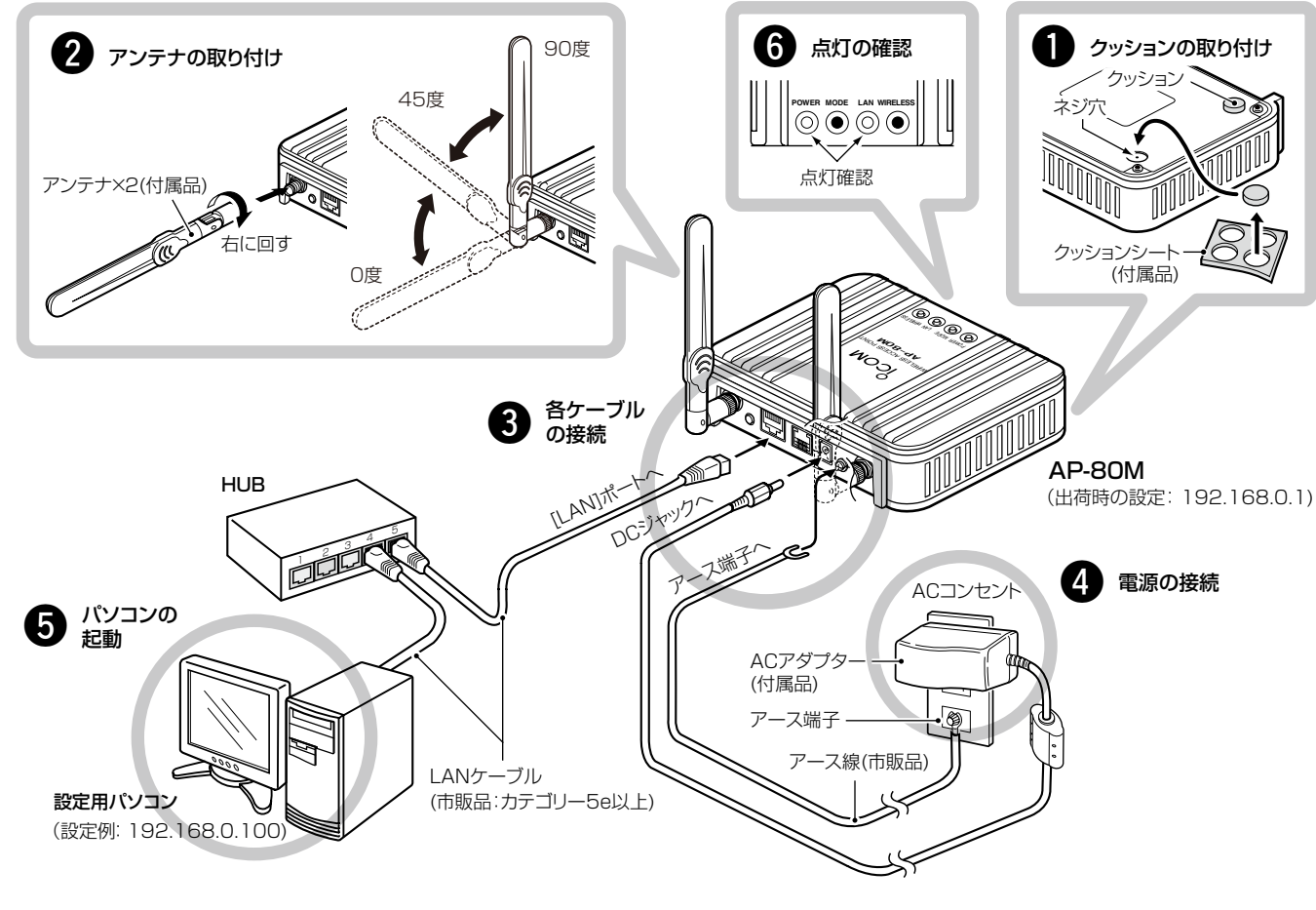

## ⚠警告

本製品のアース端子は、市販のアース線を使用して、コンセントのアー ス端子、または地中に埋めたアース棒(市販品)に必ず接続してください。 ※落雷したときの電気的ショックの緩和、感電やノイズの回り込みを

防止できます。 ※絶対に、ガス管や水道管には接続しないでください。

## WPS機能による無線LANの自動設定について

## WPS (Wi-Fi Protected Setup)機能\*を使用すると、SSIDと暗号化 (WPA-PSK/WPA2-PSK)を無線LAN端末に自動設定できます。

WPS機能を使用するときは、本製品の設定画面にアクセス(www.ago 紙面を参照)して、「WPS」画面にある[使用するインターフェース]欄 を「athO~ath3」に変更してください。 (出荷時の設定:なし)

- ※出荷時の設定を変更するまで、本製品後面の〈WPS〉ボタンは無効です。 設定の変更や上記設定の詳細については、弊社ホームページに掲載の取 扱説明書(PDFファイル)をご覧ください。
- ※使用する無線LAN端末は、下記の条件を確認してください。 ◎WPS機能に対応していますか? ◎WPS機能が「無効」に設定されていませんか?
- ★WPS(Wi-Fi Protected Setup)とは、無線LANを容易に設定するため に「Wi-Fiアライアンス」が提唱する機能です。

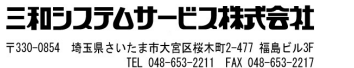

(すべての接続が完了してから、本製品の電源を入れてください。)

## 設定用パソコンのIPアドレスについて 出荷時、本製品のDHCPサーバー機能は、無効に設定されていますので、 本製品の設定に使用するパソコンには、あらかじめ、固定IPアドレス (例:192.168.0.100)を設定してください。

※パソコンのIPアドレス設定について詳しくは、お使いになるパソコ ンの取扱説明書をご覧ください。

WPSの設定変更後は、下記の手順(●~④)で操作してください。

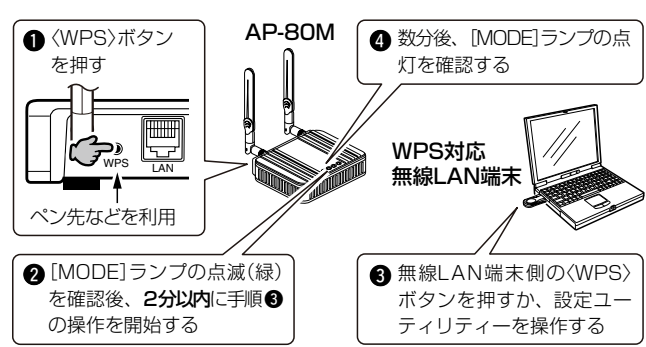

※[MODE]ランプが点滅(赤)のときは、自動設定を失敗しています。 上記手順③の操作までに2分以上経過したか、2台以上の無線LAN端末が WPSを同時実行していないかを確認後、もう一度操作してください。 ※設定できない場合は、[使用するインターフェース]欄の設定を「しない」に戻 してから、手動で設定してください。

## 5. 設定画面にアクセスするには

## アクセスのしかた

本製品に接続したパソコンのWWWブラウザーから、本製品を設定 する画面にアクセスする手順について説明します。

WWWブラウザーを起動し、WWWブラウザーのアドレス バーに、本製品に設定されたIPアドレスを入力します。

🔘 🔘 🗸 🙋 http://192.168.0.1/ 🗕 入力する ファイル(E) 編集(E) 表示(V) お気に入り(A) ツール(I) ヘルプ(出) 👷 🏉 空白のページ 👌 • 🗟 • 🖃 🖶 • 🔂

※上図は、出荷時の設定(192.168.0.1)を入力した場合です。

- 2 [Enter]キーを押します。 [ユーザー名(U):]、[パスワード(P):]を求める画面が表示されます。
- З [ユーザー名(U):]欄に「admin」、[パスワード(P):]欄に 「wavemaster」(出荷時の設定)を入力し、〈OK〉をクリック すると、本製品の設定画面が表示されます。

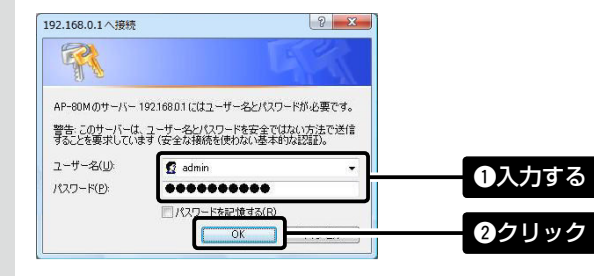

## WWWブラウザーについて

Microsoft Internet Explorer 8で動作確認しています。 設定画面が正しく表示できるように、WWWブラウザーのJavaScript 機能、およびCookieは有効にしてください。 \*Microsoft Internet Explorer 7以前をご使用の場合は、正しく表

示できないことがあります。

## 設定画面の名称と機能について

本製品の設定画面の名称と各画面に含まれる項目を説明します。 ※設定画面の構成については、弊社ホームページに掲載の取扱説明書(PDF ファイル)をご覧ください。

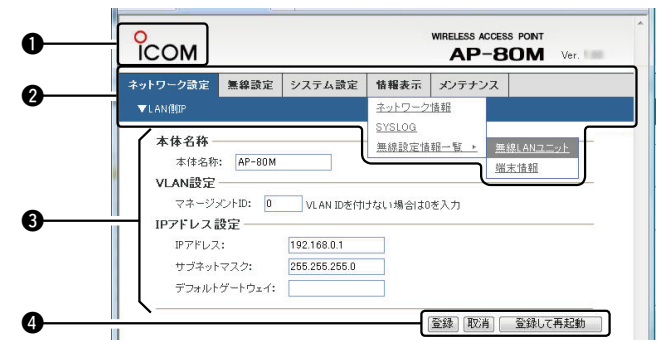

④設定ボタン

ます。

#### ①ホームページのリンク

インターネットに接続できる環境 で、アイコンをクリックすると、弊 社のホームページを閲覧できます。

#### 2設定画面選択メニュー

各メニューのタイトル上にマウスポ インターを合わせると、そのメニュー (例:情報表示)に含まれる画面名(例: ネットワーク情報/SYSLOG/無線設 定情報一覧)を表示します。

※「情報表示」メニュー内の階層があ る画面名(例:無線設定情報一覧) の右側には、▶印が表示されます。

#### 設定画面表示エリア

[設定画面選択メニュー]で選択し たメニューに含まれる画面名(例: ネットワーク情報/SYSLOG)をク リックしたとき、その画面の内容 を表示します。

〈登録〉をクリックして、「再起動が必 要な項目が変更されています。」と 表示されるときは、〈登録して再起 動〉をクリックすると、画面上で確定 された内容が再起動後に有効となり ます。 再起動中は、下記の画面を表示しま d. 本体を再起動しています。

設定した内容の登録や取り消しをし

本体の起動を確認後、[Back]を クリックしてください。 ※再起動が完了(約1分)するまで、 [Back]と表示された文字の上に マウスポインターを移動してクリッ クしても、設定画面に戻りません ので、しばらくしてから再度クリッ クしてください。

※表示画面によって、表示されるボ タンの種類や位置が異なります。

## 6. 無線LAN端末と接続するには

Windows Vista標準のワイヤレスネットワーク接続を例に、無線で本製品に接続するまでの手順を説明します。 ※Windows XPについては、弊社ホームページに掲載の取扱説明書(PDFファイル)をご覧ください。

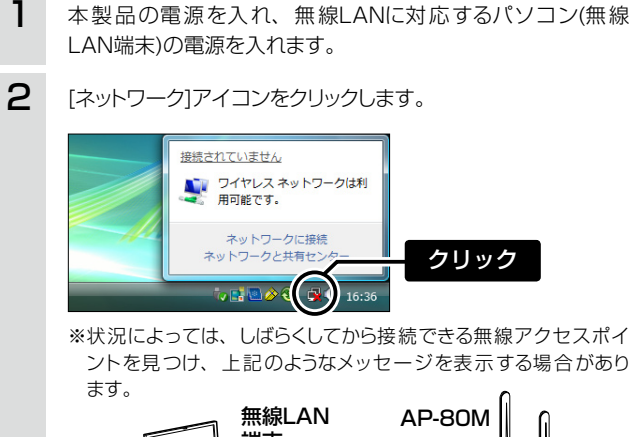

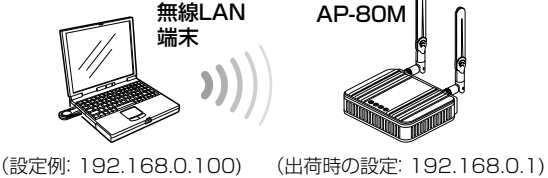

3 本製品に設定された[SSID]を選択し、〈接続(O)〉をクリック して、表示される画面にしたがって操作します。

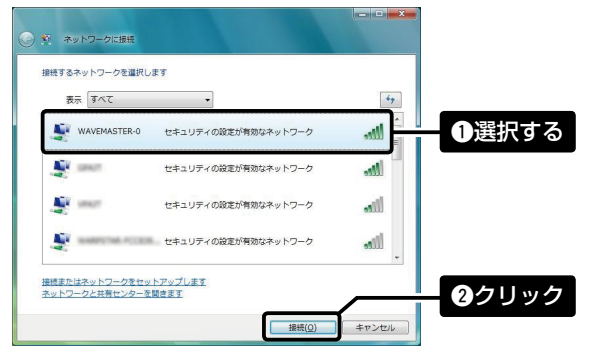

※出荷時、本製品の[SSID]は、「WAVEMASTER-0」に設定され ています。

## 7. DFS機能について

## DFS機能は、無線LANの「52~64」/「100~140」チャンネルを設定したときだけ有効になり、気象レーダーなどによる電波干渉を自動で回 避します。

- ※「40MHz帯域幅モード」に設定したときは、「52~140」チャンネルを選択できません。 設定方法などの詳細については、弊社ホームページに掲載の取扱説明書(PDFファイル)をご覧ください。
- ◎本製品の設定画面から「52~64」/「100~140」チャンネルを 選択して、〈登録して再起動〉ボタンを操作すると、電源投入直後 の約1分間は気象レーダーの電波検出を開始します。 電波検出を開始すると、本製品の[WIRELESS] ランプが点滅し て、本製品へのアクセスをすべて停止します。
- ◎ 本製品の起動中、または運用中に気象レーダーの電波を検出した ときは、自動的に電波干渉しないチャンネル(36~64/100~ 140)に変更されます。
- 変更されたチャンネルが「36~48」の場合は、DFS機能を停止し ます。

「100~140」チャンネルすべてでレーダーを検出した場合は、本製品の無線通信を約30分間停止して、下記の状態になります。 [WIRELESS] ランプが点滅すると同時に、本製品の「無線LAN」画面に「使用中チャンネル:スキャン中」を表示して無線通信できなくなります。 このような場合は、約30分間放置することで、検出チャンネルリストが初期化され、再度使用できます。 ※無線通信できなくなってから30分経過しない状態で、電源を再投入する、または設定内容の変更などで再起動すると、その時点から約30分間無線通信で きませんのでご注意ください。

その場合、「100~140」以外のチャンネルを使用できます。

## 8. 仕様

#### 一般仕様

| 1680<br>1    |                |           | <ul> <li> <b>ぶ</b> CD2V±10% [DCプラグ極性: ○●●●]<br/>※ACアダプター(付属品)は、AC100V±10%<br/>※PoEは、IEEE802.3af準拠<br/>最大12W (AC100V)〈付属のACアダプター使用時〉<br/>最大9W (本体のみ)〈PoE使用時〉      </li> </ul>                                                                                       |
|--------------|----------------|-----------|----------------------------------------------------------------------------------------------------|
| 吏            | 用              | 環         | 境:温度0~40℃、湿度5~95%(結露状態を除く)                                                                                                    |
| ለ            | 形              | 寸         | 法:約120(W)×29(H)×103(D)mm(突起物を除く)                                                                                                    |
| Ē            |                |           | 量:約250g(付属品を除く)                                                                                                    |
| 茵            | 合              | 規         | 格:クラスA情報技術装置(VCCI)                                                                                                    |
| ィン           | /ター            | ・フェー      | -ス: ランプ(POWER、MODE、LAN、WIRELESS)                                                                                                    |
|              |                |           | ボタン(MODE、WPS)                                                                                                    |
|              |                |           |                                                                                                    |
| 有約           | 泉部             |           |                                                                                                    |
| 有約<br>通      | 泉部<br>信        | 速         | 度:10/100/1000Mbps(自動切り替え/全二重)                                                                                                    |
| 角通ん          | 泉部<br>信<br>/ター | 速<br>·フェ- | 度: 10/100/1000Mbps(自動切り替え/全二重)<br>ース: [LAN]ポート(RJ-45型)×1(Auto MDI/MDI-X)                                                                                                    |
| 角通イン         | 泉部<br>信<br>/ター | 速<br>·フェ- | 度:10/100/1000Mbps(自動切り替え/全二重)<br>-ス:[LAN]ポート(RJ-45型)×1(Auto MDI/MDI-X)<br>●IEEE802.3/10BASE-T準拠                                                                                                    |
| 角通イン         | 泉部<br>信<br>/ター | 速<br>・フェ- | 度: 10/100/1000Mbps(自動切り替え/全二重)<br>-ス: [LAN]ポート(RJ-45型)×1(Auto MDI/MDI-X)<br>●IEEE802.3/10BASE-T準拠<br>●IEEE802.3u/100BASE-TX準拠                                                                                                    |
| 有<br>通<br>イン | 泉部<br>信<br>/ター | 速<br>·フェ- | <ul> <li>度: 10/100/1000Mbps(自動切り替え/全二重)</li> <li>-ス: [LAN]ポート(RJ-45型)×1(Auto MDI/MDI-X)</li> <li>●IEEE802.3/10BASE-T準拠</li> <li>●IEEE802.3u/100BASE-TX準拠</li> <li>●IEEE802.3ab/1000BASE-T準拠</li> </ul>                                                             |
| 有<br>通<br>イン | 泉部<br>(ター      | 速<br>·フェ- | <ul> <li>度: 10/100/1000Mbps(自動切り替え/全二重)</li> <li>-ス: [LAN] ポート(RJ-45型)×1(Auto MDI/MDI-X)</li> <li>●IEEE802.3/10BASE-T準拠</li> <li>●IEEE802.3u/100BASE-TX準拠</li> <li>●IEEE802.3ab/1000BASE-T準拠</li> <li>●IEEE802.3af準拠</li> </ul>                                    |
| 角通い          | 泉部<br>信<br>/ター | 速<br>·フェ- | <ul> <li>度: 10/100/1000Mbps (自動切り替え/全二重)</li> <li>-ス: [LAN] ポート(RJ-45型)×1 (Auto MDI/MDI-X)</li> <li>●IEEE802.3/10BASE-T準拠</li> <li>●IEEE802.3u/100BASE-TX準拠</li> <li>●IEEE802.3ab/1000BASE-T準拠</li> <li>●IEEE802.3af準拠</li> <li>[CONSOLE] ポート(RJ-11型)×1</li> </ul> |

## 無線部

格:IEEE802.11n準拠 玉 規 IEEE802.11a準拠、IEEE802.11b/g準拠 国内規格: ARIB STD-T71/ARIB STD-T66 使用周波数範囲:5180~5700MHz [IEEE802.11n/a] 2412~2472MHz [IEEE802.11n/b/g]

※定格・仕様・外観等は改良のため予告なく変更する場合があります。

## 登録商標/著作権について

アイコム株式会社、アイコム、Icom Inc.、アイコムロゴ、WAVEMASTERは、アイコム株式会社の登録商標です。 Adobe、Adobe Readerは、Adobe Systems Incorporated(アドビシステムズ社)の登録商標です。 Microsoft、Windows、Windows Vistalは、米国Microsoft Corporationの米国およびその他の国における登録商標です。 その他、本書に記載されている会社名、製品名は、各社の商標および登録商標です。

アイコム株式会社 547-0003 大阪市平野区加美南1-1-32

三和シフテムサービフ株式会社 〒330-0854 埼玉県さいたま市大宮区桜木町2-477 福島ビル3F

| 無線LAN規格                        | DFS<br>機能 | チャンネル<br>()内:電波干渉時   |
|--------------------------------|-----------|----------------------|
| [IEEE802.11a/n(W52)] <5.2GHz>  | 無効        |                      |
| [IEEE802.11a/n(W53)] (5.3GHz)  | 有効        | 52~64<br>(36~64)     |
| [IEEE802.11a/n (W56)] (5.6GHz) | 有効        | 100~140<br>(100~140) |
| [IEEE802.11b/g/n] <2.4GHz>     | 無効        |                      |

#### 機能一覧

#### 無線LAN機能

- ●[IEEE802.11n/a(W52/W53/W56)]規格
- ●[IEEE802.11n/b/g]規格
- ●暗号化セキュリティー(WEP RC4、TKIP、AES)

●ネットワーク認証(オープンシステム、共有キー、MAC認証、IEEE802.1X、 WPA, WPA2, WPA-PSK, WPA2-PSK)

●ANY端末接続拒否機能

●パワーレベル調整機能

●アカウンティング機能

●DHCPサーバー機能

●パケットフィルター機能

●DFS機能

●SNMP

●PoF機能

•SSID (Service Set IDentifier)

●MACアドレスフィルタリング機能

●WMM(Wi-Fi Multimedia)機能

- ●アクセスポイント機能
- ●□―ミング機能
- ●仮想AP機能
- ●プロテクション機能
- ●接続端末制限機能
- ●WPS機能
- ●ARP代理応答機能
- ネットワーク管理機能
- ●SYSL0G

#### その他

- ●ファームウェアのバージョンアップ
- ●静的DHCPサーバー機能
- ●内部時計設定
- ●接続制限機能(管理者ID/パスワード)
- ●WWWメンテナンス(HTTP/HTTPS)
- ●TELNETメンテナンス(TELNET/SSH)
- ※本製品は、[IEEE802.11a(J52)]規格(2005年5月以前の無線LAN規 格)とは通信できません。
- ※2010年6月現在、本製品は、Wi-Fiの認証を取得していません。
- ※[IEEE802.11n]規格は、「athO」~「ath2」の仮想APを使用し、暗号化 方式を「なし」または「AES」に設定している場合に有効です。

高品質がテーマです。